# Инструкция для настройки PPPoE подключения на маршрутизаторах Asus

## Моделей: RT-N12 D1, RT-AC59U V2, RT-AX68U, RT-AX55, RT-AX86, RT-AX53U

ООО Ярнет

Редакция от 13.03.2025

## Содержание

| Характеристики              | 3                                                                                 |
|-----------------------------|-----------------------------------------------------------------------------------|
| Подключение маршрутизатора  | 4                                                                                 |
| Вход в WEB-интерфейс        | 5                                                                                 |
| Настройка                   | 6                                                                                 |
| 4.1 Быстрая настройка       | 6                                                                                 |
| 4.2 Расширенная настройка   | 9                                                                                 |
| Настройка беспроводной сети | 11                                                                                |
| Изменение настроек DHCP     | 13                                                                                |
| Reset                       | 14                                                                                |
| IPv6                        | 15                                                                                |
|                             | Характеристики<br>Подключение маршрутизатора<br>Вход в WEB-интерфейс<br>Настройка |

При включении нового роутера он загружает стандартные настройки:

| Имя беспроводной сети    | Asus_XXXX                                         |
|--------------------------|---------------------------------------------------|
| Пароль беспроводной сети | Указан на обороте роутера (на заводской наклейке) |
| Адрес маршрутизатора     | 192.168.1.1, 192.168.0.1                          |
| Доступ на WEB-интерфейс  | Логин / Пароль (по умолчанию):<br>admin / admin   |

## 1. Характеристики

Характеристики моделей маршрутизатора по основным параметрам:

| Модель      | Стандарт беспроводной передачи | Частотный<br>диапазон | Количество<br>LAN-портов | Скорость<br>портов |
|-------------|--------------------------------|-----------------------|--------------------------|--------------------|
| RT-N12 D1   | 802.11b/g/n<br>(Wi-Fi 4)       |                       | 4                        | 100 Mbit/s         |
| RT-AX53U    |                                |                       | 3                        |                    |
| RT-AX86     | 802.11a/b/g/n/ax/ac/n          | 2,4ГГц                | 4                        |                    |
| RT-AX55     | (Wi-Fi 6)                      | 5 ГГц                 | 4                        | 1 Chit/a           |
| RT-AX68U    |                                |                       | 4                        | 1 0011/8           |
| RT-AC59U V2 | 802.11b/g/n/a/ac               |                       | 4                        |                    |
| RT-AC58U V3 | (Wi-Fi 5)                      |                       | 4                        |                    |

## 2. Подключение маршрутизатора

Маршрутизатор Asus RT-N12D1 вид сзади:

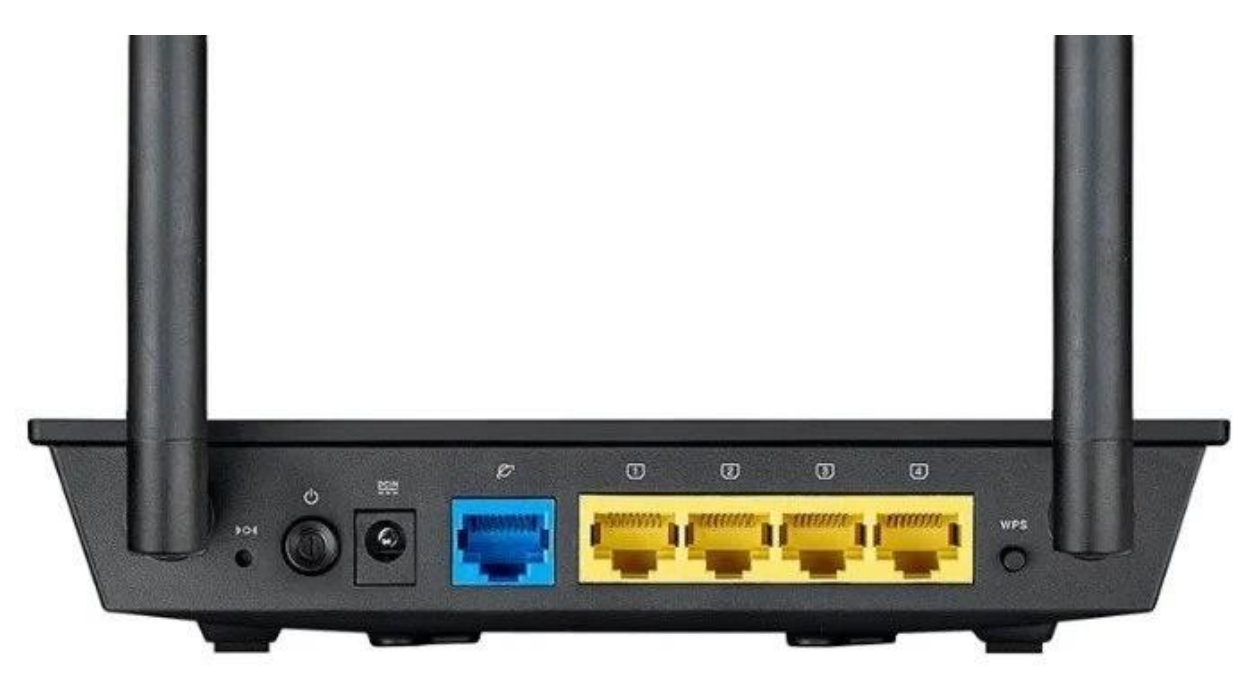

Кнопки и порты, слева направо:

- **Reset** кнопка для сброса настроек.
- Power ON/OFF переключатель для включения и выключения.
- **Power** вход для блока питания.
- **WAN-порт (Планета)** интернет порт. В этот порт (обычно выделен другим цветом) подключается кабель от ООО «Ярнет».
- LAN-порт (1-4) порты для подключения устройств локальной сети: компьютеров, ноутбуков, телевизоров, камер видеонаблюдении и т. д.
- **WPS** при нажатии на кнопку можно подключать новые устройства к Wi-Fi сети без необходимости вводить пароль. Также если задержать кнопку можно скрыть беспроводную сеть из списка видимых.

Подключите маршрутизатор к электросети. Для этого необходимо вставить блок питания в разъем **Power**, а затем подключить его в розетку.

Кабель от ООО «Ярнет» подключаем в порт **WAN** (порт выделен отдельным цветом), а компьютер подключите кабелем из комплекта в любой из портов **Ethernet**. Вы так же можете соединить Ваш компьютер с маршрутизатором по беспроводной сети, но для первоначальной настройки необходимо использовать проводное соединение.

## 3. Вход в WEB-интерфейс

Откройте интернет браузер и в адресной строке введите 192.168.1.1 или 192.168.0.1

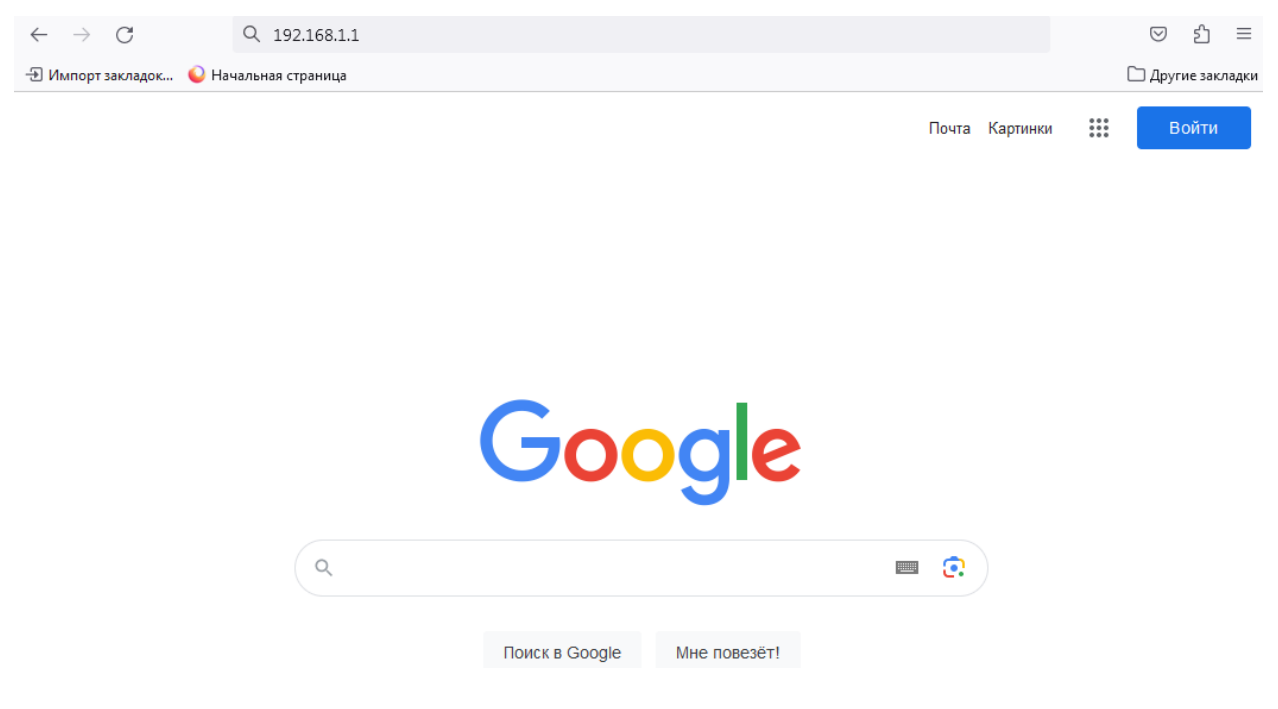

Должна открыться страница Веб-интерфейса маршрутизатора.

Далее необходимо авторизоваться, по умолчанию логин/пароль: admin/ admin

|    |                                                      | C 2 8 0 4 |
|----|------------------------------------------------------|-----------|
| D. | SIGN IN                                              |           |
|    | RT-N12D1<br>Войдите с помощью учетной записи роутера |           |
|    |                                                      |           |
|    |                                                      |           |
|    | Войти                                                |           |
|    |                                                      |           |
|    |                                                      |           |

Далее нажимаете кнопку **«Войти».** Если данные были введены правильно - Вы попадете на стартовую страницу.

## 4. Настройка

#### 4.1 Быстрая настройка

Быстрая настройка poyrepa Asus – это самый простой способ настроить соединение с Интернетом.

В меню слева выберите «Быстрая настройка».

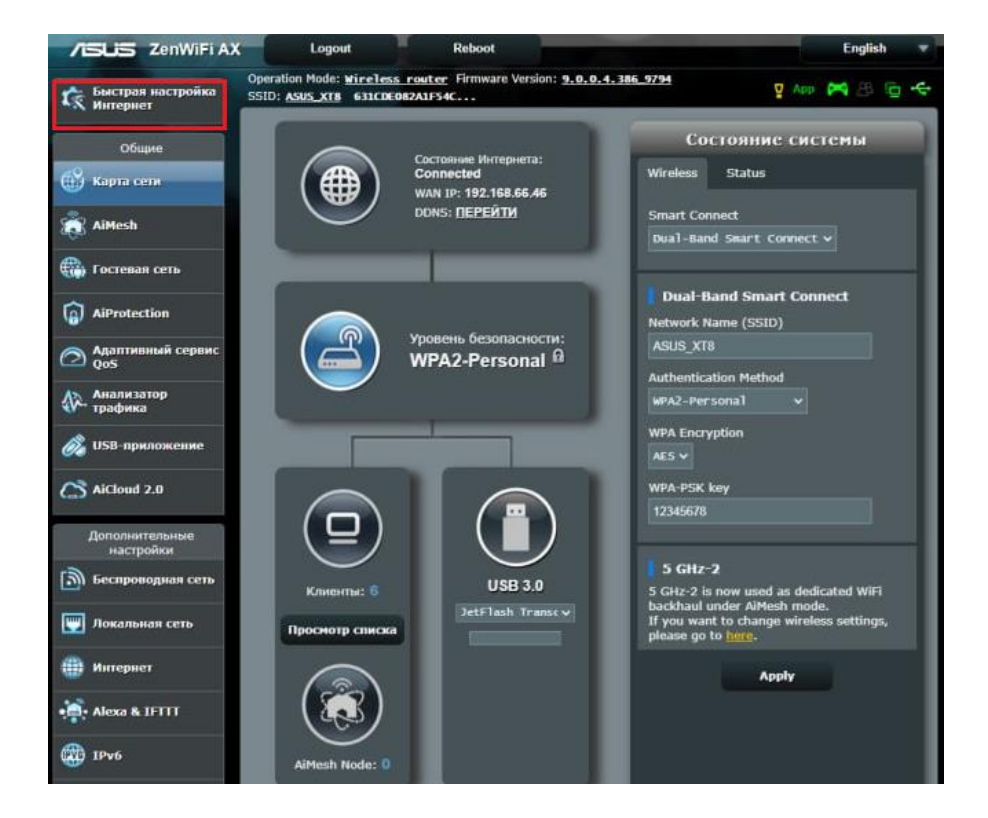

Настройка учетной записи администратора. В полях «Имя пользователя для роутера», «Новый пароль», «Повторно введите пароль» необходимо придумать пароль, который будет использоваться для дальнейшей авторизации в настройках роутера, эти данные необходимо запомнить и записать. По умолчанию логин/пароль admin/ admin. Нажмите «Далее».

| Пропустить<br>Мастер настройки | Настройка информации входа                                                                  |          |                           |                     |  |
|--------------------------------|---------------------------------------------------------------------------------------------|----------|---------------------------|---------------------|--|
| Быстрая настройка              | Измените пароль роутера для предотвращения несаню                                           | циониров | анного доступа к бес      | проводному роутеру. |  |
| Интернет<br>Проверьте          | Имя пользователя для роутера                                                                | admin    |                           |                     |  |
| Соединение                     | Новый пароль                                                                                | admin1   |                           | Слабый              |  |
| Настройки<br>Интернета         | Понторно введите пароль                                                                     | admin1   |                           | 🗸 Показать пароль   |  |
| 3 Настройка<br>роутера         |                                                                                             | -        |                           |                     |  |
|                                | <ul> <li>Сведения входа в систему роутера<br/>используются для получения доступа</li> </ul> | 01       | SIGN IN<br>ASUS Router    |                     |  |
|                                | к параметрам администрирования<br>роутера.                                                  |          | Sign in with your ASUS is | wher account        |  |
|                                |                                                                                             |          |                           |                     |  |
|                                |                                                                                             |          |                           |                     |  |
|                                |                                                                                             |          |                           | Sign in             |  |
|                                |                                                                                             |          |                           |                     |  |
|                                | Назад                                                                                       |          | Далее                     |                     |  |

#### Выберите «Беспроводной роутер» и нажмите «Далее».

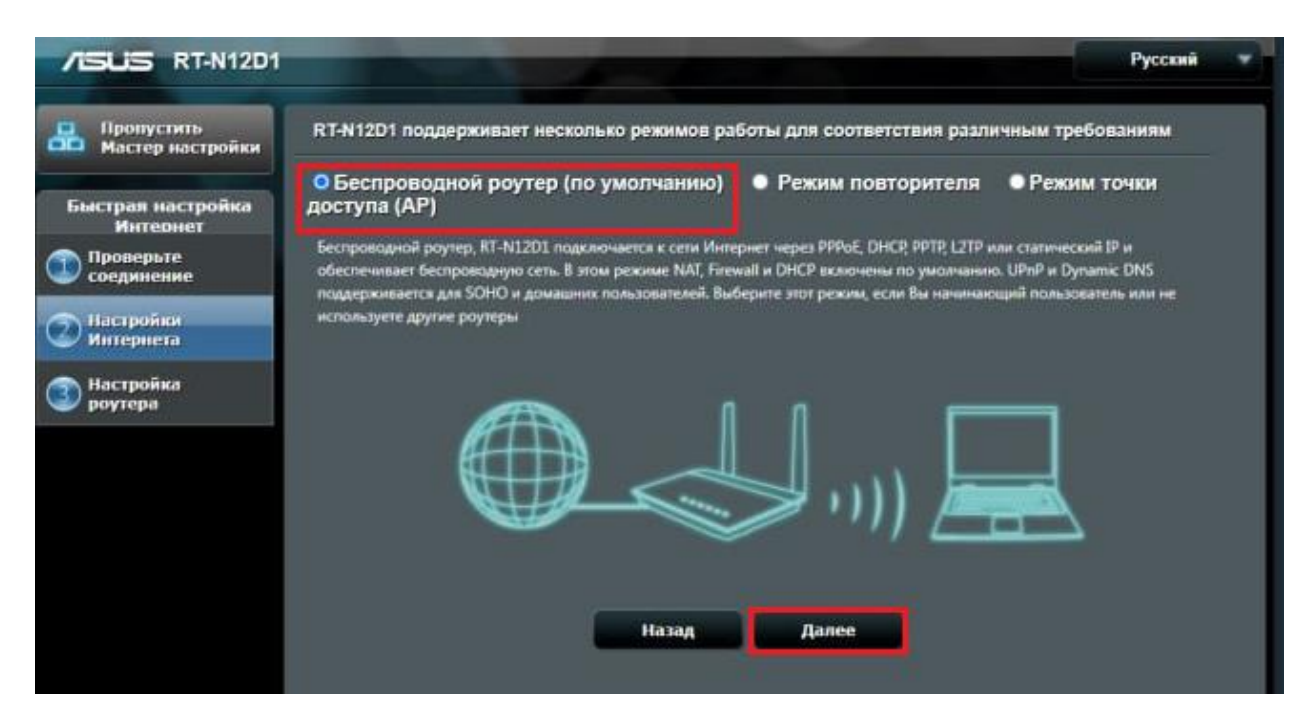

В пункте «Настройки Интернета» выберите «Да, тип моего подключения **РРРоЕ**» и нажмите «Далее».

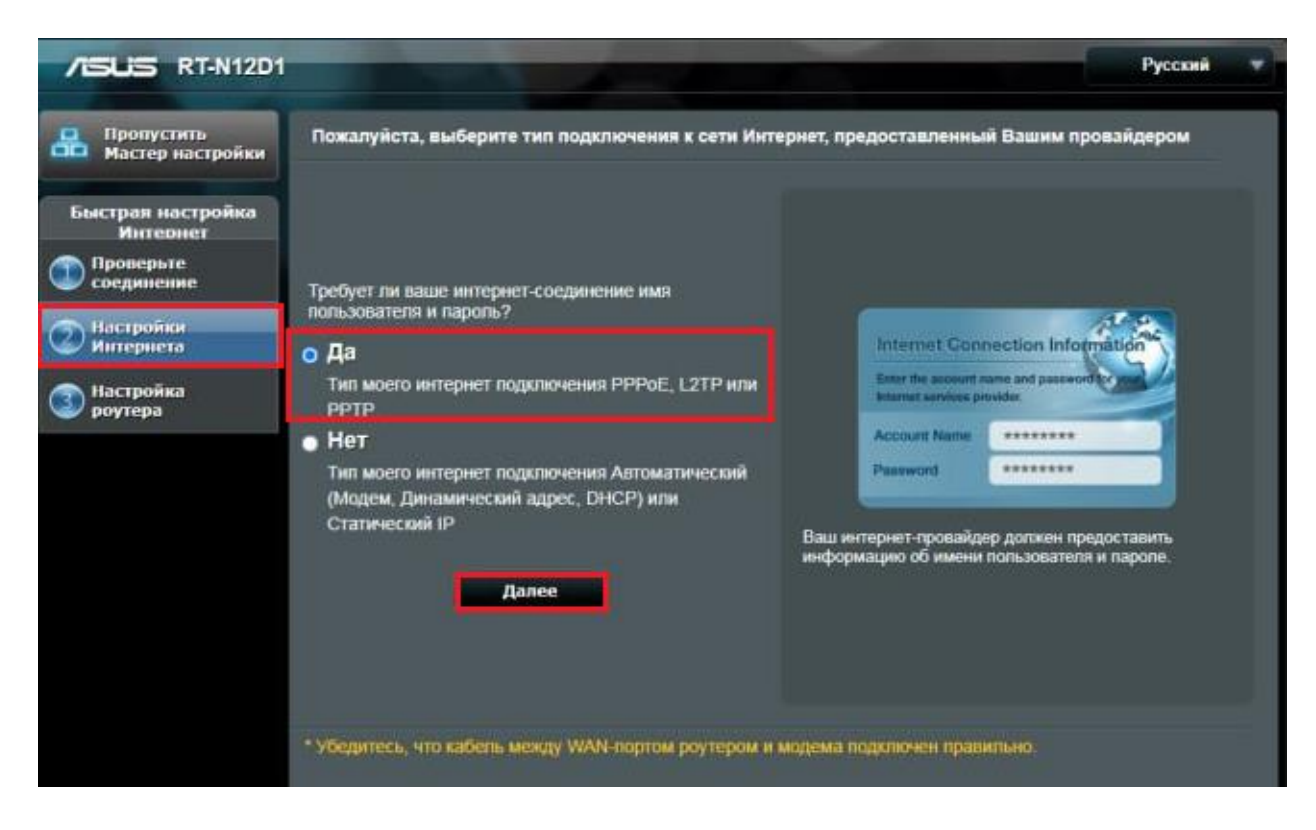

Настройка учетной записи.

| /ISUS RT-N12D1                                           |                                                      | Русский                                                                                                    |
|----------------------------------------------------------|------------------------------------------------------|----------------------------------------------------------------------------------------------------|
| Вропустить<br>Мастер настройки                           | Настройка учетной записи                             |                                                                                                    |
| Быстрая настройка<br>Интернет<br>Проверьте<br>соединение | Пожалуйста, введите ваше имя попьзователя и пароль   | Internet Connection Information                                                                                                    |
| Настройки<br>Интернета                                   | Имя пользователя 🧃                                   | Ever the meaner over and partnership                                                                                                    |
| Настройка<br>роутера                                     | Пароль 🔹                                             | Passanti and a second second s |
| 1                                                        | Включить VPN клиент                                  | Username # ++++++                                                                                                    |
|                                                          | Специальные требования поставщика услуг<br>Интернета | Password 8                                                                                                    |
|                                                          | Назад Далее                                          | Ваедите имя пользователя и пароль для интернет<br>подключения. Эти настройки предоставляются вашим<br>интернет-провайдером.                                                                                                    |
|                                                          |                                                      |                                                                                                    |

В поля введите следующие данные:

| Настройки               | Параметры настроек                  |
|-------------------------|-------------------------------------|
| Имя пользователя/пароль | Данные, полученные из SMS-сообщения |
|                         | при подключении или на карточке     |
|                         | клиента.                            |

Нажмите «Далее».

В меню выберите «Настройка роутера».

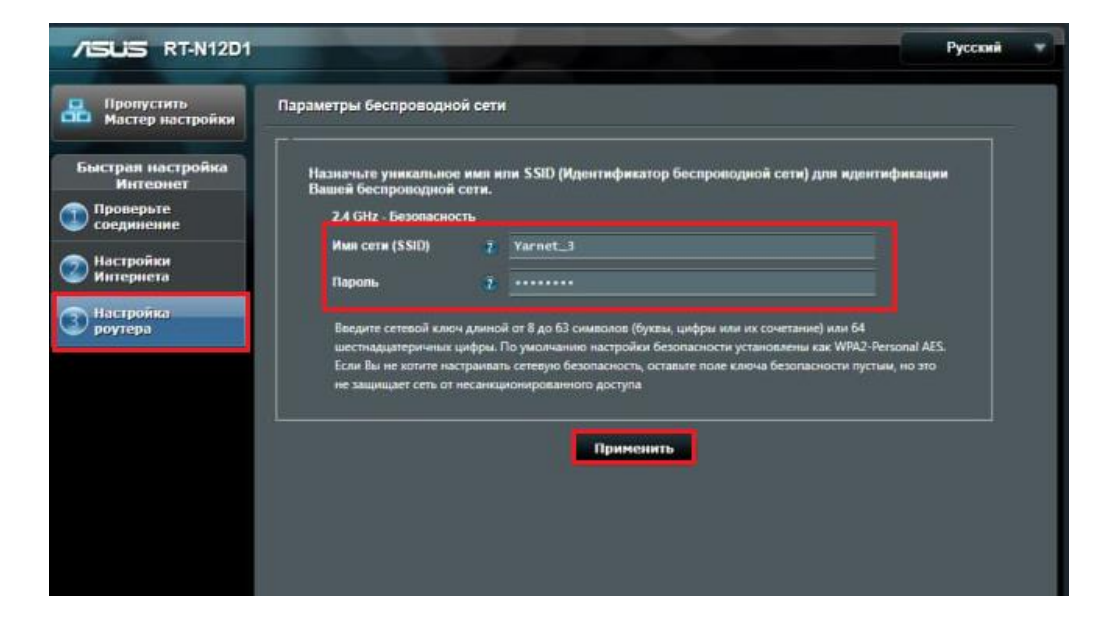

| Настройки        | Параметры настройки                     |
|------------------|-----------------------------------------|
|                  | Это имя будет видно всем устройствам    |
| UNG COTTU (SSID) | поблизости, оно должно быть уникальным  |
|                  | и состоять из латинских символов и/или  |
|                  | цифр.                                   |
|                  | Этот пароль для подключения устройств к |
| Паради           | Wi-Fi сети. Он должен состоять из       |
| Пароль           | латинских символов и/или цифр и длинной |
|                  | не менее 8.                             |

Введите параметры беспроводной сети и нажмите «Применить».

Быстрая настройка завершена.

| Пропустить<br>Мастер настройки    | Сеть сконфигурирована                                                      |                                                                |  |
|-----------------------------------|----------------------------------------------------------------------------|----------------------------------------------------------------|--|
| Быстрая настройка<br>Интернет     | Системное время: Sat, Aug 01<br>* Напомикания. Ваше время сист<br>Интернот | 03:09:12 2015<br>гема но была синсромсанрована с сервером NTP: |  |
| Проверате<br>соединение Наствойки | Тип WAN-подключения<br>Беспроводная сать                                   | PPPoE                                                          |  |
| 🥔 Интернета                       | Имя сети (SSID)                                                            | Yamet_3                                                        |  |
| 🕤 Настройка                       | Сетевой ключ                                                               | 12345678                                                       |  |
| роутера                           | Безопасность беспроводной<br>сети                                          | WPA2-Personal - AES                                            |  |
|                                   |                                                                            |                                                                |  |
|                                   | LAN IP<br>MAC-appec                                                        |                                                                |  |
|                                   |                                                                            |                                                                |  |

#### 4.2 Расширенная настройка

Для настройки PPPoE соединения в меню слева выбираем «Дополнительные настройки», далее «Интернет».

| Общие                                                                                                    |                                                                                                    |                 |  |
|----------------------------------------------------------------------------------------------------|----------------------------------------------------------------------------------------------------|-----------------|--|
| 🛞 Карта сети                                                                                                    | Интернет - Подключение                                                                                                    |                 |  |
| 截 AiMesh                                                                                                    | RT-AX95Q поддерживает несколько типов подключения к WAN (любальная сеть). Эти виды выбираются из выпадающего<br>измо разон с WAN тип среденника. Настройка полей разликаются в завистичеств от типа средниения выбранного Рами.                                                                                                    |                 |  |
| Гостевая сеть                                                                                                   | Конфигурация настроек Ethernet WAN для RT-AX95Q                                                                                                    |                 |  |
| (a) AiProtection                                                                                                | Основные настройки                                                                                                    |                 |  |
| Адаптивный сервис                                                                                               | Тип WAN-подключения                                                                                                    | РРРОЕ 🗸         |  |
| Q05                                                                                                    | BKINOVAITS WAN                                                                                                    | ОДа О Нет       |  |
| Анализатор<br>трафика                                                                                           | ВКЛЮЧИТЬ NAT                                                                                                    | ОДа ●Нет        |  |
| 歲 USB-приложение                                                                                                | BKRINNAITS UPhP UPhP EAQ                                                                                                    | Ода ● Нег       |  |
| AiCloud 2.0                                                                                                    | Настройка IP-адреса WAN                                                                                                    |                 |  |
| Дополнительные                                                                                                  | Попучить IP-адрес WAN автоматически                                                                                                    | Ода ● Her       |  |
| настройки                                                                                                    | Настройка DNS WAN                                                                                                    |                 |  |
| 🔊 Беспроводная сеть                                                                                             | Подключаться к DNS-серверу<br>автоматически                                                                                                    | Ода ● Нег       |  |
| 🕎 Локалькая сеть                                                                                                | Настройка учетной записи                                                                                                    |                 |  |
| 🌐 Интернет                                                                                                    | Имя пользователя                                                                                                    |                 |  |
| Alexa & IFTTT                                                                                                   | Пароль                                                                                                    | Toxazan, tapon, |  |
| Test of the second second second second second second second second second second second second second second s | Provide the for the state of the state of th |                 |  |

В поля вводим следующие данные:

| Настройки               | Параметры настроек                  |
|-------------------------|-------------------------------------|
| Тип WAN - подключения   | PPPoE                               |
|                         | Данные, полученные из SMS-сообщения |
| Имя пользователя/пароль | при подключении или на карточке     |
|                         | клиента.                            |

Далее сохраните настройки.

## 5. Настройка беспроводной сети

Для настройки беспроводной сети в меню слева выбираем «Дополнительные настройки», далее «Беспроводная сеть».

Данная модель роутера двух диапазонная, поэтому необходимо настроить диапазон 2,4 ГГц и 5 ГГц.

Operation Mode: Wireless router Firmware Version: 9.0.0.4.386\_9794 🖞 App 🎮 🖪 🔂 😪 Быстрая настройка Интернет SSID: ASUS\_XT8 631CDE082A1F54C... Фильтр МАС адресов беспроводной сети Список блокировки Hactpoйka RADIUS OGUINE WPS WDS Профессионально Общие 🛱 Карта сети Беспроводная сеть - Общие AiMesh Установка Беспроводного соединения завысит от информации ниже Включить Smart Connect OFF 🛗 Гостевая сеть 2.4GHz ¥ Theanance AiProtection Имя сети (SSID) Адаптивный сервис QoS 🗢 Да 💿 Нет Copurts SSID Анализатор трафика Авто 🖂 🔲 Оптимизирован для Xbox 🖬 b/g Засанта Режим беспроводной сети If compatibility issue occurs when enabling 802.11ax / Wi-Fi 6 mode, please check: EAQ 🔊 USB-приложение 802.11ax / Wi-Fi 6 Pexum ВКЛЮЧИТЬ ~ WI-Fi Agile Multiband ОТКЛЮЧИТЬ ~ C AiCloud 2.0 Target Wake Time ОТКЛЮЧИТЬ ~ Дополнительные настройки 20/40 MHZ Ширина канала 🔊 Беспроводная сеть Канал 🕎 Локальная сеть Расширенный канал нитернет Метод проверки подлинности Шифрование WPA AES V • Alexa & IFTTT Предварительный ключ WPA 1Pv6 Защищенные кадры управления ОТКЛЮЧИТЬ -. VPN Интервал ротации сетевых ключей 📩 Брандмауэр Применить

Настройка диапазона 2,4 ГГц:

### Настройка диапазона 5 ГГц:

| Быстрая настройка<br>Интернет | Operation Mode: Wireless router Firmware Version: 9.0.0.4.386 9794<br>SSID: ASUS_XT8 631CDE082A1F54C |                                                                                                    |  |
|-------------------------------|----------------------------------------------------------------------------------------------------|----------------------------------------------------------------------------------------------------|--|
| Общие                         | Общие WPS WDS Фильтр МАС<br>беспроводн                                                               | адресов Настройка Профессионально Список блокировки<br>ой сети RADIUS перемещения                        |  |
| 🛞 Карта сети                  | Беспроводная сеть - Общие                                                                            |                                                                                                    |  |
| 👸 AiMesh                      | Установка беспроводного соединения зави                                                              | сит от информации ниже                                                                                   |  |
|                               | Bkniowers Smart Connect                                                                              | OFF                                                                                                    |  |
| (a) AiProtection              | Диалазон                                                                                             | 5GH2-1 ¥                                                                                                 |  |
| Алаптитный сеопис             | Имя сети (SSID)                                                                                      |                                                                                                    |  |
| QoS                           | Скрыть SSID                                                                                          | Ода Онет                                                                                                 |  |
| Анализатор<br>трафика         | Режим беспроводной сети                                                                              | Авто 🗸 🗖 Оптимизирован для Xbox                                                                          |  |
| 歲 USB-приложение              | 802.11ax / WI-Fi 6 Режим                                                                             | Включить   If compatibility issue occurs when enabling 902.11ax / Wi-Fi 6 mode, please check: <u>FAQ</u> |  |
| AiCloud 2.0                   | Wi-Fi Agle Multiband                                                                                 | Отключить ч                                                                                              |  |
| Reparement                    | Target Wake Time                                                                                     | Отключить 🛩                                                                                              |  |
| настройки                     | Ширина канала                                                                                        | 20/40/80 MHz 🗸                                                                                           |  |
| Беспроводная сеть             | Канал                                                                                                | Анто 🗸 Текуший канал управления: 8                                                                       |  |
| 🕎 Локальная сеть              | Расширенный канал                                                                                    | Auto ~                                                                                                   |  |
| 🌐 Интернет                    | Метод проверки подлинности                                                                           | WPA2-Personal v                                                                                          |  |
| • Alexa & IFTTT               | Шифрование WPA                                                                                       | AES ~                                                                                                    |  |
| A Inc                         | Предварительный ключ WPA                                                                             |                                                                                                    |  |
| 1948                          | Защищенные кадры управления                                                                          | Отключить 🗸                                                                                              |  |
| VPN                           | Интервал ротации сетевых ключей                                                                      | 3600                                                                                                    |  |
| 🦾 Брандмауэр                  |                                                                                                    | Применить                                                                                                |  |
| 🕎 Администри-                 |                                                                                                    |                                                                                                    |  |

В поля вводим следующие данные:

| Настройки                | Параметры настройки                     |  |
|--------------------------|-----------------------------------------|--|
|                          | Это имя будет видно всем устройствам    |  |
|                          | поблизости, оно должно быть уникальным  |  |
|                          | и состоять из латинских символов и/или  |  |
|                          | цифр.                                   |  |
|                          | Этот пароль для подключения устройств к |  |
|                          | Wi-Fi сети. Он должен состоять из       |  |
| предварительный ключ wrA | латинских символов и/или цифр и         |  |
|                          | длинной не менее 8.                     |  |

После чего применяем настройки.

## 6. Изменение настроек DHCP

Изменять настройки DHCP необходимо только в случаях если:

- надо поменять IP-адрес, который он выдает;
- исключить IP-адрес из пула DHCP;
- создать статическую запись DHCP.

Для изменения пула IP-адресов DHCP заходим на вкладку «Дополнительные настройки», «Локальная сеть», в разделе «Включить DHCP-сервер» необходимо включить состояние DHCP, указать начальный и конечный адрес, время получения адреса и основной шлюз.

| быстрая настройка<br>Интернет | Operation Mode: <u>Wireless router</u> Firm<br>SSID: <u>ASUS_XTB</u> 631CDE082A1F54C                                                                                                    | nware Version: <u>9.0.0.4.386 9794</u><br>-                | App 🎮 🗷 🔁 🛠                              |
|-------------------------------|----------------------------------------------------------------------------------------------------|------------------------------------------------------------|------------------------------------------|
|                               | LAN IP DHCP-сервер Маршруты                                                                                                    | IPTV Управление коммутатором                               |                                          |
| Общие                         |                                                                                                    |                                                            |                                          |
| Карта сети                    | Локальная сеть - DHCP-сервер                                                                                                    |                                                            |                                          |
| aiMesh                        | DHCP (Dynamic Host Configuration Protocol) это протокол для автоматической конфигурации, используемый в сетях IP.<br>Сереер DHCP может назначать каждому клиенту адрес IP и сообщает клиенту о IP DNS-сереера и шлюза по умолчанию. |                                                            |                                          |
| 💮 Гостевая сеть               | RT-AX95Q поддерживает до 253 IP-адрес<br>Список присвоенных вручнуе IP-ал                                                                                                    | сов для локальной сети.<br>цре <u>сов в обход DHCP FAQ</u> |                                          |
| AiProtection                  | Основные настройки                                                                                                    |                                                            |                                          |
| Адаптивный сервис<br>QoS      | Включить DHCP-сервер                                                                                                    | Ода ● нег                                                  |                                          |
| л. Анализатор                 | Имя домена RT-AX95Q                                                                                                    |                                                            |                                          |
| 👫 трафика                     | Начальный адрес пупа IP-адресов                                                                                                    |                                                            |                                          |
| 🦓 USB-приложение              | Конечный адрес пула IP-адресов                                                                                                    |                                                            |                                          |
| AiCloud 2.0                   | Время аренды (сек.)                                                                                                    |                                                            |                                          |
| Дополнительные                | Основной шлюз                                                                                                    |                                                            |                                          |
| настроики                     | Настройка сервера DNS и WINS                                                                                                    |                                                            |                                          |
| Беспроводная сеть             | IP-appec DNS                                                                                                    | 212.237.63.3                                               |                                          |
| 🕎 Локальная сеть              | WINS-cepsep                                                                                                    |                                                            |                                          |
| ()) Интернет                  | Назначение Вручную                                                                                                    |                                                            |                                          |
| • Alexa & IFTTT               | Включить назначение вручную                                                                                                    | О Да О Нет                                                 |                                          |
| A IPV6                        | Список присвоенных вручкую IP-ар                                                                                                    | аресов в обход DHCP (Максимум : 64)                        |                                          |
| <b>W</b> 110                  | Имя клиента (МАС-адрес)                                                                                                    | IP-agpec IP-ag                                             | pec DNS (Optional) Добавить /<br>Удалить |
| 👥 VPN                         |                                                                                                    |                                                            | Ð                                        |
| 🚵 Брандмауэр                  |                                                                                                    | В таблице отсутствуют данные.                              |                                          |
| Администри-<br>рование        | h                                                                                                    | Применить                                                  |                                          |

После чего нажимаем «Применить».

При успешных настройках в поле «Список присвоенных вручную IP-адресов в обход DHCP» появятся зарегистрированные устройства.

## 7. Reset

Клавиша Reset предназначена для сброса маршрутизатора до заводских настроек. Для того, чтобы вернуть маршрутизатор к заводским настройкам необходимо зажать клавишу на 10-15 секунд. После чего необходимо настроить маршрутизатор, для настройки см. пункт 3-5.

Также маршрутизатор можно сбросить через WEB-интерфейс. Слева выбираем «Дополнительные настройки», далее «Администрирование» и нажимаете «Восстановить».

| /ISLIS ZenWiFi A)             | K Logout Reb                                                           | oot                              |                                                                                               | English 👻                                                 |
|-------------------------------|------------------------------------------------------------------------|----------------------------------|-----------------------------------------------------------------------------------------------|-----------------------------------------------------------|
| быстрая настройка<br>Интернет | Operation Mode: Wireless router Firm<br>SSID: ASUS_XT8 631CDE082A1F54C | ware Version: <u>9.0.0.4.386</u> | 5_9794                                                                                        | App 🎮 🕾 🔁 🗲                                               |
| Общие                         | Режим Система Обн<br>работы Никро                                      | овление Ул<br>програмны на       | аравление<br>стройками                                                                        | Обратная Приватность<br>связь                             |
| 🛞 Карта сети                  | Администрирование - Управлен                                           | ние настройками                  |                                                                                               |                                                           |
| aiMesh                        | Эта функция позволяет сохранять текущи                                 | ие настройки RT-AX95Q в фа       | айл и загрузить нас                                                                           | гройки из файла.                                          |
| 💮 Гостевая сеть               | Заводские настройки                                                    |                                  | Иннириализировать настройон и очистить данные<br>журналов AlPtotection, анализатора трафика и |                                                           |
| AiProtection                  |                                                                        |                                  | стории вз0-серфинга                                                                           |                                                           |
| Адаптивный сервис<br>QoS      | Сохранение настроек                                                    | Сохранение настроен              | the config file 1                                                                             | ar debugging. Since the<br>ord in the config file will be |
| Анализатор<br>трафика         |                                                                        |                                  | removed, pleas<br>your router.                                                                | se do not import the file into                            |
| 歲 USB-приложение              | Восстановление настроек                                                | Загрузить                        |                                                                                               |                                                           |
| AiCloud 2.0                   |                                                                        |                                  |                                                                                               |                                                           |
| Дополнительные<br>настройки   |                                                                        |                                  |                                                                                               |                                                           |
| 🔊 Беспроводная сеть           |                                                                        |                                  |                                                                                               |                                                           |
| 🕎 Локальная сеть              |                                                                        |                                  |                                                                                               |                                                           |
| 🌐 Интернет                    |                                                                        |                                  |                                                                                               |                                                           |
| Alexa & IFTTT                 |                                                                        |                                  |                                                                                               |                                                           |
| 1Pv6                          |                                                                        |                                  |                                                                                               |                                                           |
| VPN                           |                                                                        |                                  |                                                                                               |                                                           |
| 🏡 Брандмауэр                  |                                                                        |                                  |                                                                                               |                                                           |
| Администри-<br>рование        |                                                                        |                                  |                                                                                               |                                                           |

## 8. IPv6

**IPv6** (Internet Protocol version 6) — это последняя версия интернет-протокола, заменившая собой предыдущий стандарт IPv4. Он используется для связи и обмена информацией между компьютерами, серверами и устройствами в сети.

В меню слева выберите «**IPv6**».

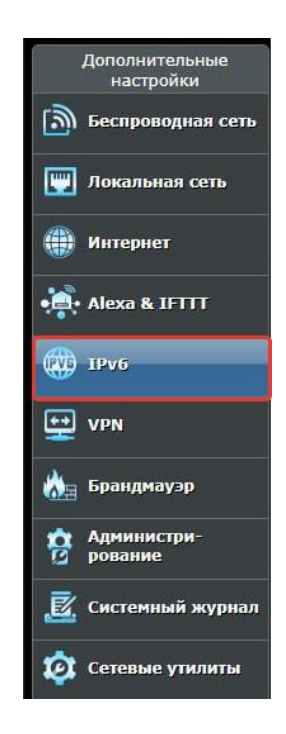

В открывшемся окне выставите все настройки как указаны на картинке и нажмите «Применить».

| IPv6                                                           |                        |  |
|----------------------------------------------------------------|------------------------|--|
| Сконфигурируйте настройки IPv6 для RT-AX95Q<br><u>IPv6_FAQ</u> |                        |  |
| Основные настройки                                             |                        |  |
| Тип подключения                                                | Native 🗸               |  |
| DHCP-PD                                                        | О Включить ● Отключить |  |
| Настройки ІРv6 Локальная сеть                                  |                        |  |
| IPv6-адрес локальной сети                                      |                        |  |
| Длина IPv6-префикса локальной сети                             |                        |  |
| IPv6-префикс локальной сети                                    |                        |  |
| Автоматическая настройка конфигурации                          | O Stateless O Stateful |  |
| Настройка IPv6 DNS                                             |                        |  |
| Подключаться к DNS-серверу<br>автоматически                    | О Включить ● Отключить |  |
| Автоматическая настройка конфигурации                          |                        |  |
| Включить объявления маршрутизатора                             | О Включить ● Отключить |  |
| Применить                                                      |                        |  |

Далее зайдите в «Сетевые подключения» на компьютере, по локальной сети правой кнопкой мыши и выберите «Состояние». Выберите «IP версии 6 (TCP/IPv6)» и нажмите «Свойства».

| Сеть                                 | Доступ                                                                                                    |
|--------------------------------------|----------------------------------------------------------------------------------------------------|
| Подк                                 | слючение через:                                                                                                    |
| 7                                    | TP-Link Gigabit PCI Express Adapter                                                                                                    |
|                                      | Настроить                                                                                                    |
| Отме                                 | еченные компоненты используются этим подключением                                                                                                    |
|                                      | <ul> <li>Планировщик пакетов QoS</li> <li>IP версии 4 (TCP/IPv4)</li> <li>Протокол мультиплексора сетевого адаптера (Май<br/>Драйвер протокола LLDP (Майкрософт)     </li> </ul>                                                                                                    |
| ~                                    | <ul> <li>IP версии 6 (ТСР/IРv6)</li> <li>Отвечающее устройство обнаружения топологии к</li> </ul>                                                                                                    |
|                                      | <ul> <li>IP версии 6 (ТСР/IРv6)</li> <li>Отвечающее устройство обнаружения топологии к</li> <li>Ответчик обнаружения топологии канального уров</li> </ul>                                                                                                    |
| <b>Y</b>                             | IP версии 6 (ТСР/IРv6) Отвечающее устройство обнаружения топологии к Ответчик обнаружения топологии канального уров Ответчик обнаружения топологии канального уров Становить Удалить Свойства                                                                                                    |
| V<br>V<br>V<br>On                    | ПР версии 6 (ТСР/IРv6)     Отвечающее устройство обнаружения топологии к     Ответчик обнаружения топологии канального урое                                                                                                    |
| ✓<br>✓<br>✓<br>Oni<br>TC<br>of<br>B3 | <ul> <li>IP версии 6 (ТСР/IРv6)</li> <li>Отвечающее устройство обнаружения топологии к<br/>Ответчик обнаружения топологии канального уров</li> <li>Ответчик обнаружения топологии канального уров</li> <li>Становить</li> <li>Удалить</li> <li>Свойства</li> <li>исание</li> <li>СР/IР версии 6. Самая поздняя версия IP-протокола,<br/>беспечивающая связь между различными<br/>заимодействующими сетями.</li> </ul> |

Проверьте, чтобы стояли галочки на пунктах «Получить IPv6-адрес автоматически» и «Получить адрес DNS-сервера автоматически».

| цие                              |                           |                         |        |
|----------------------------------|---------------------------|-------------------------|--------|
| араметры IPv6 можно назначать а  | втоматически, если сеть п | поддерживает такую      |        |
| озможность. В противном случае у | знайте параметры IPv6 у   | сетевого администратора | 9.     |
|                                  |                           |                         |        |
| Получить IPv6-адрес автомати     | чески                     |                         |        |
| О Использовать следующий IPv6    | -адрес:                   |                         |        |
| IPv6-адрес:                      |                           |                         |        |
| Длина префикса подсети:          |                           |                         |        |
| Основной шаюз!                   |                           |                         | T.     |
| OCTODION MINOSI                  |                           |                         |        |
| Получить адрес DNS-сервера а     | втоматически              |                         |        |
| ОИспользовать следующие адре     | еса DNS-серверов:         |                         |        |
| Предпочитаемый DNS-сервер:       |                           |                         |        |
| Альтернативный DNS-cepsen        |                           |                         |        |
|                                  |                           |                         | 1      |
| Полтвердить рараметры при в      | ыхоле                     |                         |        |
|                                  |                           | Дополнит                | гельно |
|                                  |                           |                         |        |

При успешных настройках в «Сведении о сети» Вы увидите получены ли IP-адреса, шлюз и DNS-серверы IPv6.

| 😰 Сетевые подключения                                                |                                                                                                    | - 🗆 X                                                       |
|----------------------------------------------------------------------|----------------------------------------------------------------------------------------------------|-------------------------------------------------------------|
| $\leftarrow \ 	o \ \ \ \ \ \ \ \ \ \ \ \ \ \ \ \ \ $                 | 1                                                                                                    | ✓ Ӧ Поиск в: Сетевые подключе                               |
| Упорядочить • Отключение сетевого устройства Диагностика подключения | Переименование подключения Просмотр состояния                                                                                                    | подключения » 📱 🔹 🔟 🕐                                       |
| Ethernet<br>Oronioveno<br>Realtek PCIe GbE Family Controller         | Состояние - Ethernet 2<br>Сбщие<br>Подключение<br>IPV4-подключение: Интернет<br>IPV6-подключение: Интернет<br>Состояние среды: Подключение<br>Длительность: 00:07:39<br>Скорость: 1.0 Гбит/с<br>Сведения<br>Активность<br>Отправлено — Гринято<br>Байт: 19 036 924   302 122 788<br>Свойства Отключить Диагностика<br>Закрыл | х подключение Bluetooth<br>лючения<br>Device (Personal Area |

Элементов: 4 Выбран 1 элемент

X Сведения о сетевом подключении Сведения о подключении к сети: Свойство ^ Значение 255.255.255.0 Маска подсети IPv4 11 марта 2025 г. 13:18:39 Аренда получена 11 марта 2025 г. 21:09:10 Аренда истекает Шлюз по умолчанию IP... 192.168.1.1 DHCP-cepsep IPv4 192.168.1.1 DNS-cepsep IPv4 192.168.1.1 WINS-сервер IPv4 Служба NetBIOS через... Да IPv6-адрес 2a00:84c0:300:2d90:3f9b:2428:2057 fd4f:cc92:64cc:0:5ca7:715b:a2a4:1c Временный IPv6-адрес 2a00:84c0:300:2d90:5c0a:6515:8a3: Временный IPv6-адрес fd4f:cc92:64cc:0:5c0a:6515:8a3:6bd Покальный IPv6-адрес... fe80::5c88:18ea:5ad9:ef24%44 Шлюз по умолчанию IP... fe80::52ff;20ff:fe7d:4c93%44 DNS-серверы IPv6 fe80::52ff:20ff.fe7d:4c93%44 fe80::52ff:20ff.fe7d:4c93%44 < > Закрыть

Также можно проверить ping до ресурсов через командную строку. Для этого откройте командную строку на компьютере через сочетания клавиш WIN + R. В открывшемся окне введите «**cmd**». Далее у Вас откроется командная строка. Введите команду «**ping -6** <**pecypc**>» (Мы на примере проверяли ping до Яндекса).

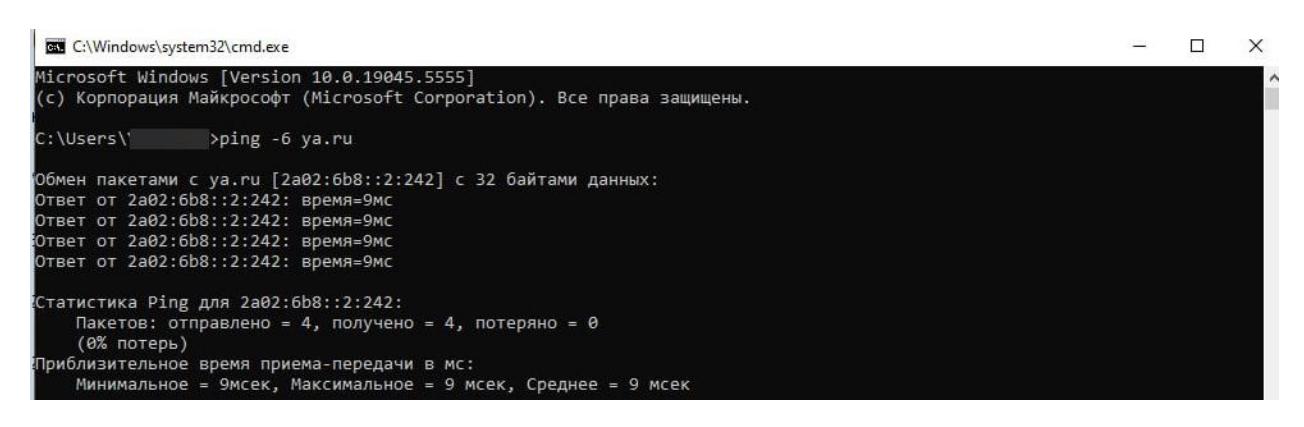